# Aula prática N.º 6

# **Objetivos**

- Familiarização com o modo de funcionamento de um periférico com capacidade de produzir informação.
- Utilização da técnica de *polling* para detetar a ocorrência de um evento e efetuar o consequente processamento.
- Efetuar a conversão analógica/digital de um sinal de entrada e mostrar o resultado no sistema de visualização implementado anteriormente.

# Introdução

Um conversor analógico-digital (A/D) é um dispositivo eletrónico que efetua a conversão de uma grandeza contínua (uma tensão) numa representação digital com **n** bits (uma quantidade numérica com **n** bits). O número de bits que o conversor usa para a representação numérica designa-se por resolução e representa o logaritmo na base 2 do número de níveis em que o conversor divide a gama de tensão de entrada (quanto maior for a resolução, melhor será, idealmente, a exatidão da conversão). Por exemplo, um conversor A/D de 10 bits divide a gama de tensão de entrada em 1024 níveis (2<sup>10</sup>), fazendo corresponder à tensão mínima o valor **0x000** e à tensão máxima admissível o valor **0x3FF** (1023). Se os valores mínimo e máximo dessas tensões forem 0V e 3.3V, respetivamente, as correspondentes representações digitais serão **0x000** e **0x3FF**. A Figura 1 mostra um exemplo de codificação de uma gama de tensão Vmax com 3 bits, isto é, com 8 níveis.

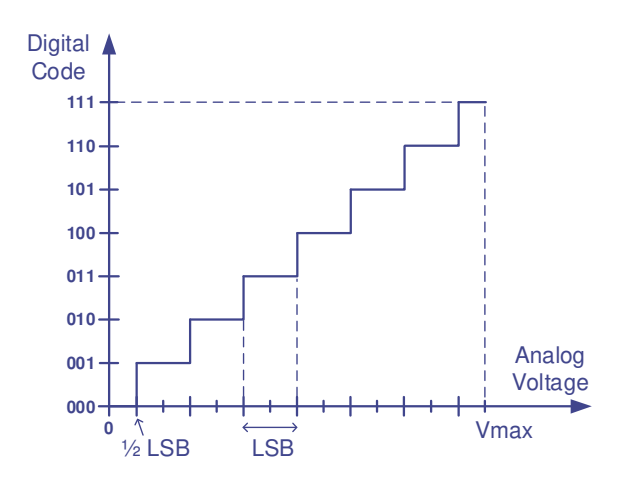

Figura 1. Conversão de uma gama de tensão 0 - Vmax com 3 bits (8 níveis).

O incremento na tensão de entrada a que corresponde uma alteração no bit menos significativo da codificação designa-se por tensão LSB (*least significant bit*) e é dada por LSB = VR / (2<sup>N</sup>-1), em que VR é a gama de tensão de entrada e N o número de bits usado para a codificação. No exemplo da Figura 1, se Vmax for igual a 7V então LSB será LSB = 7 / (2<sup>3</sup>-1) = 1 V. Para um conversor de 10 bits com uma gama de tensão de entrada de 3.3V, o valor do LSB é dado por LSB = 3.3V / (2<sup>10</sup> - 1), aproximadamente 3.2 mV.

O PIC32 disponibiliza um módulo de conversão analógico-digital com um modelo de programação que permite múltiplas possibilidades de configuração. No essencial, o módulo A/D é constituído por um conversor analógico-digital de 10 bits (que utiliza para a conversão o método de aproximações sucessivas), um *multiplexer* analógico de 16 entradas e um conjunto de registos onde o conversor coloca o(s) resultado(s) da conversão, tal como esquematizado no diagrama de blocos da Figura 2.

A zona de armazenamento dos resultados (designada por *buffer*) é constituída por 16 registos de 32 bits, referenciados pelos nomes **ADC1BUF0**, **ADC1BUF1**, ..., **ADC1BUFF**, que podem ser acedidos nos endereços **0xBF809070**, **0xBF809080**, .0**xBF809090**, ..., **0xBF809160**.

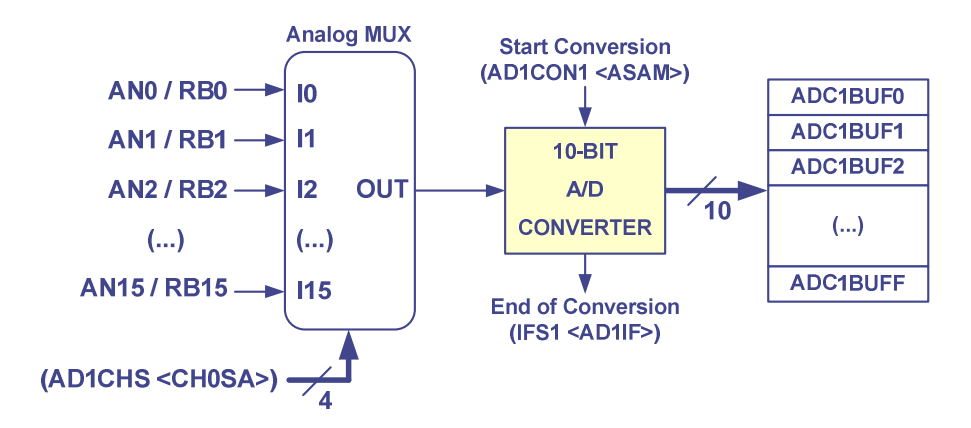

Figura 2. Diagrama de blocos simplificado do módulo A/D do PIC32.

O objetivo deste trabalho prático não é o estudo aprofundado do módulo A/D, pelo que vamos usar apenas um dos vários modos de funcionamento possíveis<sup>1</sup>. Para esse modo de funcionamento, são necessários os seguintes passos de configuração:

- configurar um dos portos de I/O do porto B como entrada analógica (registos TRISB e AD1PCFG);
- selecionar a entrada analógica a converter, isto é, escolher o canal de entrada (registo AD1CHS, bits <CH0SA>);
- configurar o número de conversões consecutivas do mesmo canal (registo AD1CON2, bits <SMPI>;
- 4) configurar o *trigger* do processo de início de conversão para "auto convert" (registo AD1CON1, bits SSRC);
- 5) configurar o modo de início de conversão: uma nova conversão só ocorre quando é explicitamente dada ordem de início de conversão (registo **AD1CON1**, bit **CLRASAM**)
- 6) configurar a duração do tempo de amostragem (registo AD3CON, bits SAMC).

Após a configuração dos parâmetros de funcionamento, o processo de conversão envolve:

- 1) dar ordem de início de conversão ao conversor A/D (registo AD1CON1, bit <ASAM>);
- 2) esperar que o sinal que indica fim de conversão fique ativo (registo IFS1, bit <AD1IF>);
- 3) ler o resultado da conversão em SMPI+1 registos ADC1BUFx.
- 4) fazer o *reset* do bit **<AD11F>** no registo **1FS1**.

# Configuração das entradas analógicas

As 16 entradas analógicas do PIC32 são fisicamente coincidentes com os 16 bits do porto B. Qualquer um destes 16 pinos pode ser configurado como entrada analógica ou como porto digital, sendo que na placa DETPIC32 o porto B está configurado, por defeito, como porto digital<sup>2</sup>. A configuração completa de um dado bit **n** do porto B como entrada analógica envolve sempre dois passos: i) desligar a componente digital de saída do porto, isto é, fazer **TRISBn=1** 

<sup>&</sup>lt;sup>1</sup> Algumas das indicações que serão dadas ao longo deste texto são válidas apenas para o modo de funcionamento escolhido (para informações mais detalhadas deve ser consultado o manual do fabricante disponível no *moodle* de AC2).

<sup>&</sup>lt;sup>2</sup> A configuração do porto B como porto digital é feita no *firmware* da placa DETPIC32, após *reset* ou *power*-up. No PIC32 todos os pinos que partilham funções analógicas estão configurados, por defeito, como entradas analógicas.

e ii) configurar o porto como entrada analógica. A configuração como entrada analógica é feita através do registo **AD1PCFG**.

Por exemplo, para a configuração do bit 4 do porto B como entrada analógica (AN4) pode fazerse:

TRISBbits.TRISB4 = 1; // RB4 digital output disconnected
AD1PCFGbits.PCFG4 = 0; // RB4 configured as analog input (AN4)

# Seleção do canal de entrada

O *multiplexer* analógico permite selecionar, em cada instante, qual a entrada analógica que é encaminhada para o conversor A/D. A seleção do canal de entrada é efetuada através dos 4 bits do campo **CHOSA** do registo **AD1CHS**. Por exemplo, para a seleção da entrada **AN4** como entrada para o conversor A/D pode fazer-se:

AD1CHSbits.CH0SA = 4; // Selects AN4 as input for the A/D converter

# Configuração do número de conversões consecutivas do mesmo canal

O módulo A/D permite configurar o número de conversões consecutivas do mesmo canal antes de o conversor gerar o evento de fim de conversão. Essa configuração é efetuada no registo **AD1CON2** nos 4 bits do campo **SMP1**. Os valores possíveis de configuração, em binário, vão, assim, desde **0000** a **1111**, a que correspondem 1 e 16 conversões consecutivas, respetivamente. Por exemplo, para fazer 4 conversões consecutivas no canal 7 pode fazer-se:

O *buffer* de armazenamento referido anteriormente, é preenchido em função do número de conversões que tiver sido previamente configurado, começando sempre em **ADC1BUFO**. No exemplo de cima, o sinal de fim de conversão só é gerado quando o conversor A/D tiver efetuado as 4 conversões.

# Início de conversão e deteção de fim de conversão

Na configuração adotada para as aulas práticas, o módulo A/D funciona em modo manual. Significa isto que um processo de conversão só começa quando há uma ordem explícita de início. Para essa configuração, a ordem de conversão é dada através da instrução:

#### AD1CON1bits.ASAM = 1; // Start conversion

Quando o módulo A/D termina uma sequência de conversão gera um pedido de interrupção (ativa o bit **AD1IF** do registo **IFS1**). Este pedido de interrupção pode ou não ter seguimento, dependendo da configuração do sistema de interrupções. Se não estiverem a ser usadas interrupções, a deteção do evento de fim de conversão terá quer ser feita por *polling*, esperando, em ciclo, que o bit **AD1IF** transite do nível lógico 0 para o nível lógico 1. O ciclo de *polling* pode ser efetuado do seguinte modo:

```
while( IFS1bits.AD1IF == 0 ); // Wait while conversion not done
```

O bit **AD11F** é automaticamente ativado pelo módulo A/D, mas a sua desativação é manual. Assim, terminada a operação de leitura dos valores da sequência de conversão, é sempre necessário fazer o *reset* desse bit (**IFS1bits.AD11F** = **0**).

# Configuração completa do módulo A/D, incluindo a configuração do porto de entrada

Para além das apresentadas anteriormente, há ainda um conjunto de configurações adicionais que têm que ser efetuadas para que o módulo A/D funcione de acordo com o pretendido. A lista completa de configurações do módulo A/D fica então:

| TRISBbits.TRISBx = 1;    | <pre>// RBx digital output disconnected</pre>            |
|--------------------------|----------------------------------------------------------|
| AD1PCFGbits.PCFGx= 0;    | <pre>// RBx configured as analog input</pre>             |
| AD1CON1bits.SSRC = 7;    | <pre>// Conversion trigger selection bits: in this</pre> |
|                          | <pre>// mode an internal counter ends sampling and</pre> |
|                          | <pre>// starts conversion</pre>                          |
| AD1CON1bits.CLRASAM = 1; | // Stop conversions when the 1st A/D converter           |
|                          | <pre>// interrupt is generated. At the same time,</pre>  |
|                          | <pre>// hardware clears the ASAM bit</pre>               |
| AD1CON3bits.SAMC = 16;   | <pre>// Sample time is 16 TAD (TAD = 100 ns)</pre>       |
| AD1CON2bits.SMPI = N-1;  | <pre>// Interrupt is generated after N samples</pre>     |
|                          | <pre>// (replace N by the desired number of</pre>        |
|                          | <pre>// consecutive samples)</pre>                       |
| AD1CHSbits.CH0SA = x;    | <pre>// replace x by the desired input</pre>             |
|                          | <pre>// analog channel (0 to 15)</pre>                   |
| AD1CON1bits.ON = 1;      | // Enable A/D converter                                  |
|                          | <pre>// This must the last command of the A/D</pre>      |
|                          | <pre>// configuration sequence</pre>                     |

# Trabalho a realizar

No circuito da figura seguinte uma resistência variável (designada por potenciómetro) está ligada ao bit **AN4** do PIC32 (**RB4**). Na configuração em que está montado, o potenciómetro permite variar, de forma linear, a tensão no seu ponto intermédio entre 0 V e 3.3 V.

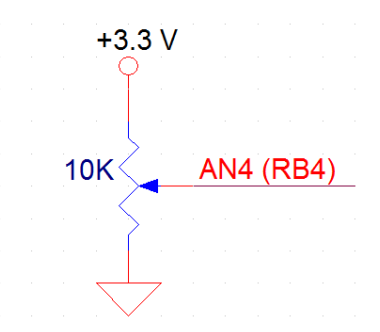

Figura 3. Ligação da resistência variável à placa DETPIC32.

- 1. Escreva um programa que:
  - a) configure o porto RB4 como entrada analógica; configure o módulo A/D de acordo com as indicações dadas anteriormente e de modo a que o número de conversões consecutivas seja 1;
  - b) em ciclo infinito: i) dê ordem de conversão; ii) espere pelo fim de conversão; iii) utilizando o system call printInt (), imprima o resultado da conversão (disponível em ADC1BUF0) em hexadecimal, formatado com 3 dígitos (printInt (ADC1BUF0, 16 | 3 << 16)).</li>

```
int main(void)
{
    // Configure the A/D module and port RB4 as analog input
    while(1)
    {
        // Start conversion
        // Wait while conversion not done (AD1IF == 0)
        // Read conversion result (ADC1BUF0 value) and print it
        // Reset AD1IF
    }
    return 0;
}
```

Rode gradualmente o potenciómetro e observe os valores produzidos pelo programa.

2. Meça o tempo de conversão do conversor A/D. Para isso, configure o porto RD11 (disponível no ponto de teste INT4 da placa DETPIC32-IO) como saída digital e controle o seu valor de modo a que esteja ativo durante o tempo em que a conversão está a ser realizada. Com o osciloscópio meça o tempo de ativação de RD11, a que corresponde, com boa aproximação, o tempo total de conversão, e tome nota desse valor.

```
int main(void)
{
    volatile int aux;
    // Configure A/D module; configure RD11 as a digital output port
    while(1)
    {
        // Start conversion
        // Set LATD11 (LATD11=1)
        // Wait while conversion not done (AD11F == 0)
        // Reset LATD11 (LATD11=0)
        // Reset LATD11 (LATD11=0)
        // Reset AD11F (should be done after reading the conversion result)
    }
    return 0;
}
```

Altere o programa que escreveu em 1) de modo a imprimir as 16 posições do *buffer* do módulo A/D (valores impressos em decimal, formatados com 4 dígitos, separados por 1 espaço). Relembre que os endereços dos 16 registos do *buffer* de armazenamento dos resultados são múltiplos de 16 (0xBF809070, 0xBF809080, ..., 0xBF809160). O acesso às 16 posições do *buffer* pode ser feita através de qualquer um dos seguintes modos:

```
int *p = (int *)(&ADC1BUF0);
for(i = 0; i < 16; i++) {
    printInt(p[i*4], ...);
}

int *p = (int *)(&ADC1BUF0);
for(; p <= (int *)(&ADC1BUFF); p+=4) {
    printInt( *p, ...);
}
```

- 4. Altere a configuração do módulo A/D de modo a que o conversor efetue 4 conversões consecutivas. Observe o resultado.
- 5. O valor fornecido pelo conversor é, como já foi referido anteriormente, a representação digital com 10 bits da amplitude da tensão na sua entrada. Sabendo que a tensão máxima à entrada é 3.3V, pode facilmente determinar-se a amplitude da tensão que deu origem a um valor produzido pelo conversor A/D: v= (vAL\_AD\*3.3) /1023. O cálculo de V utilizando apenas inteiros obriga a usar uma representação em vírgula fixa com, por exemplo, uma casa decimal. Para isso, a expressão anterior pode ser reescrita do seguinte modo: v= (vAL\_AD\*33) /1023. No entanto, e com o objetivo de minimizar o erro de truncatura e obter o correto arredondamento, deve usar-se a expressão v= (vAL\_AD\*33+511) /1023 (note que 511/1023 ≅ 0.5).

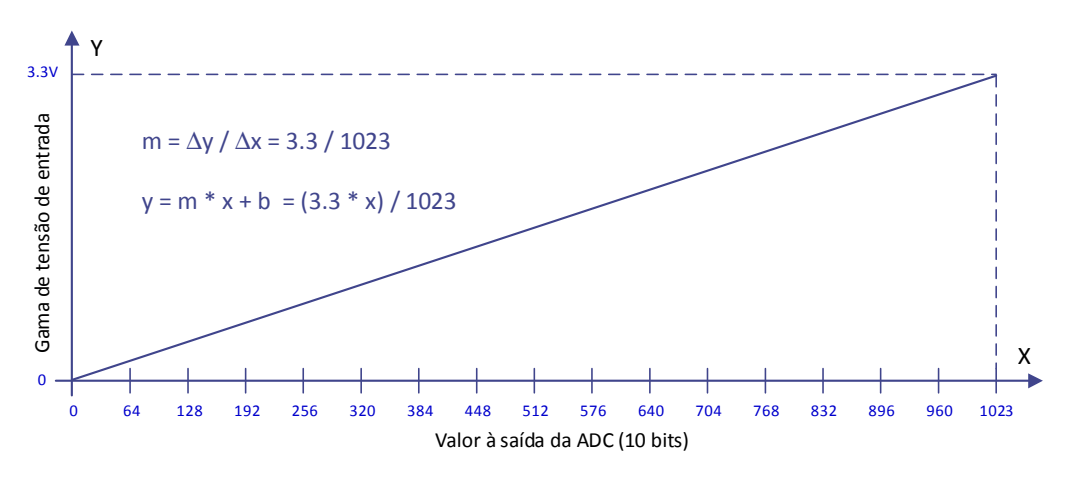

Figura 4. Relação entre a tensão de entrada e o valor à saída da ADC.

Retome o programa que escreveu no exercício anterior e acrescente código para calcular a média das 4 amostras retiradas e, a partir dessa média, determinar a amplitude da tensão na entrada do conversor A/D e imprimir o seu valor usando *system calls*.

# Nota Importante:

Antes de se iniciar uma nova sequência de conversão, é obrigatório ler do *buffer* de resultados o(os) valor(es) resultante(s) da sequência de conversão anterior. Enquanto essa operação de leitura não for feita, o módulo A/D ignora qualquer comando posterior de início de conversão.

(continua na página seguinte)

6. Integre no programa anterior o sistema de visualização que desenvolveu na aula 5. Faça as alterações que permitam a visualização do valor da amplitude da tensão nos *displays* de 7 segmentos, em decimal. O programa deverá: i) efetuar 5 sequências de conversão A/D por segundo (frequência de amostragem de 5 Hz), cada uma delas com 4 amostras; ii) enviar informação para o sistema de visualização a cada 10 ms (frequência de refrescamento de 100 Hz).

```
int main (void)
Ł
  // Configure all (digital I/O, analog input, A/D module)
  i = 0;
  while(1)
   ł
      if(i == 0) // 0, 200ms, 400ms, 600ms, ...
      ł
         // Convert analog input (4 samples)
         // Read samples and calculate the average
         // Calculate voltage amplitude
         // Convert voltage amplitude to decimal
      }
      // Send voltage value to displays
      // Wait 10 ms (using the core timer)
      i = (i + 1) % ??;
   }
  return 0;
}
```

PDF criado em 17/01/2024